## Kako pristupiti aplikaciji MS Teams preko tableta?

## UPUTE ZA UČENIKE

- **1. KORAK:** Idi na stranicu <u>https://office365.skole.hr/</u> i aktiviraj račun pomoću svog **AAI@EduHr** elektroničkog identiteta.
- 2. KORAK: Klikni na poveznicu Odvedi me na Office 365.
- 3. KORAK: Klikni na ikonicu Teams kao na slici.

| Û | $\hat{\Omega} \leftrightarrow \hat{C} = \hat{C}$ = office.com/?auth=2 |              |                                    |                          |           |                                   |            |           | ± : |
|---|-----------------------------------------------------------------------|--------------|------------------------------------|--------------------------|-----------|-----------------------------------|------------|-----------|-----|
|   | CARNE                                                                 | T Office 365 | Pretraživanje                      |                          |           |                                   | ۵          | 0         | ?   |
|   |                                                                       | 1 Nab        | avite jednu aplikaciju za Word, Ex | cel, PowerPoint i još mi | nogo toga | DOSTUPNO NA USUUZI<br>Google Play |            |           | ×   |
|   | Dobar dar                                                             | n, Matija    |                                    | ~                        |           |                                   |            |           |     |
|   | •                                                                     |              | a) a)                              | 1                        | s 📲       | $\rightarrow$                     |            |           |     |
|   | OneDrive                                                              | Word Excel   | PowerPoint OneNote                 | Teams                    | Sway      | Sve<br>aplikacije                 |            |           |     |
|   |                                                                       |              |                                    |                          |           |                                   |            |           |     |
|   |                                                                       |              |                                    |                          |           |                                   |            |           |     |
|   |                                                                       |              |                                    |                          |           |                                   |            |           |     |
|   |                                                                       |              |                                    |                          |           |                                   |            |           |     |
|   |                                                                       |              |                                    |                          |           |                                   |            |           |     |
|   |                                                                       |              |                                    |                          |           |                                   | povratne i | nformacij | e   |

**4. KORAK:** Kad se pojavi upozorenje kako verzija nije podržana za vaš preglednik kliknite na **tri točkice** u desnom gornjem kutu ekrana.

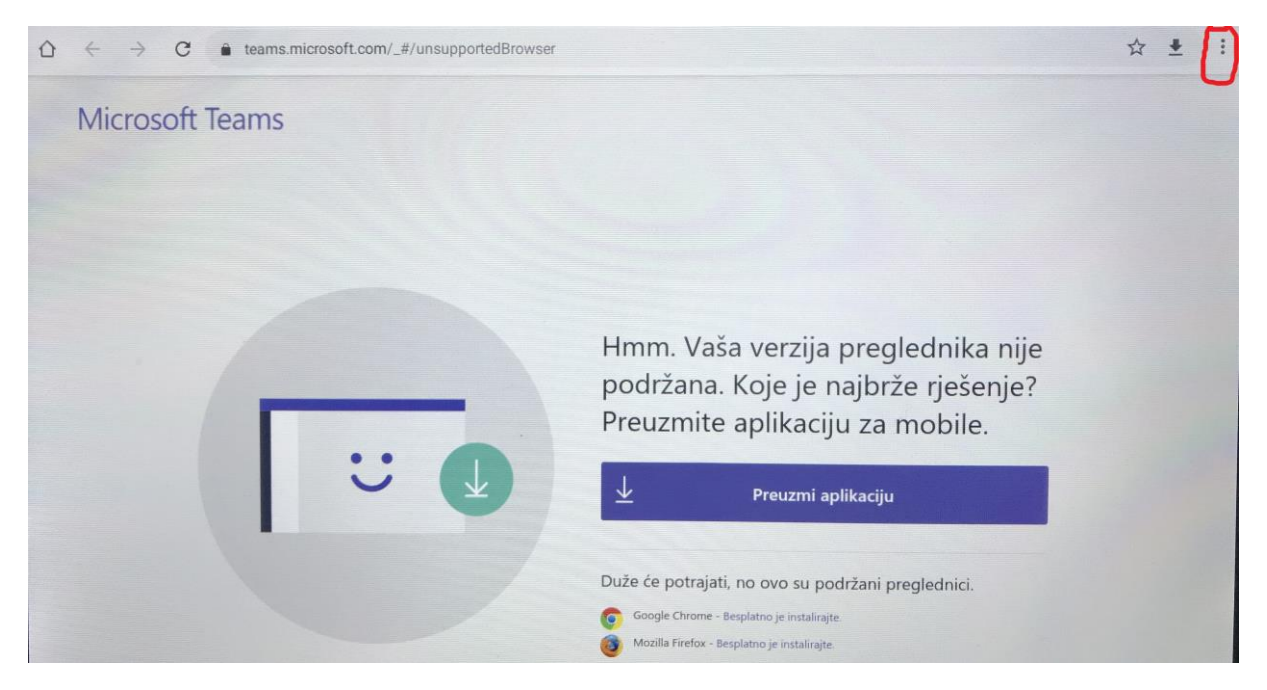

**5. KORAK:** U padajućem izborniku pronađi **Klasičan prikaz** i klikni u kvadratić kako bi se pojavila kvačica.

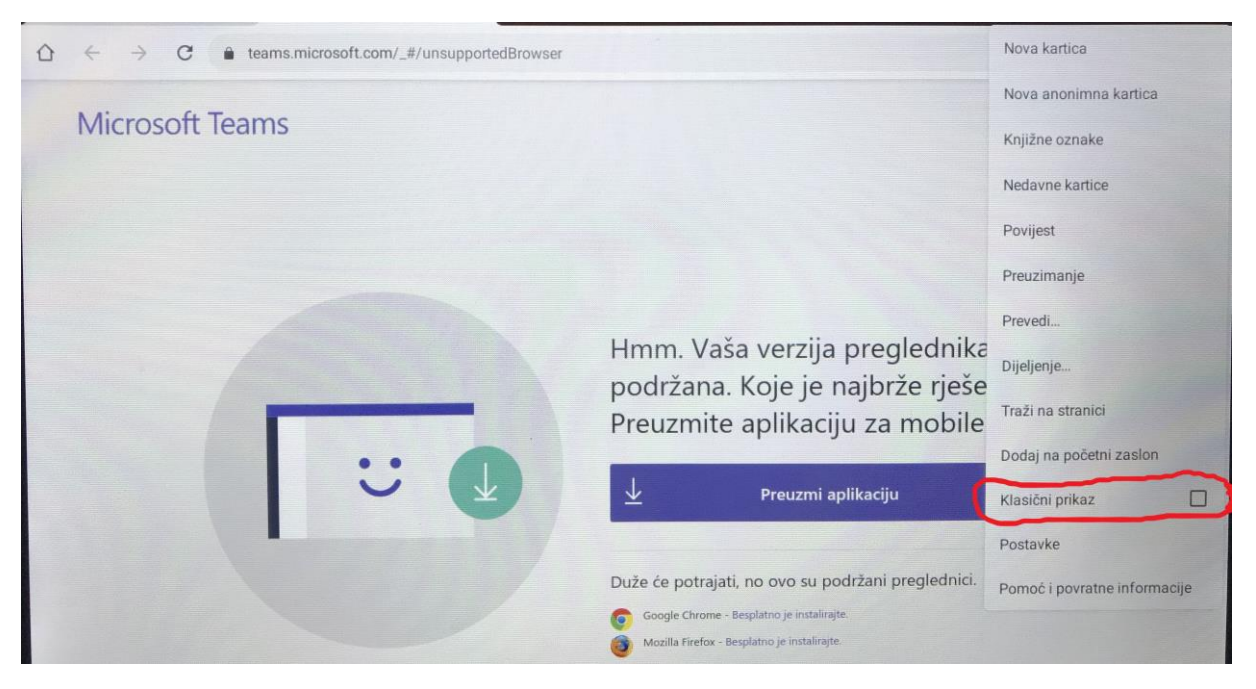

## 6. KORAK: Čestitam, uspjeli ste! 😊

|                     | Microsoft Teams            | ß          | Pretražite ili upišit                                       | e naredbu |                 |   | ME |  |
|---------------------|----------------------------|------------|-------------------------------------------------------------|-----------|-----------------|---|----|--|
| Aktivnost           | Pridružite se ili s        | tvorite ti | m                                                           |           | Pretraži timove | Q |    |  |
| Cavrijanje          |                            |            | ų                                                           |           |                 |   |    |  |
| adaci               | Izradite tir               | n          | Pridruži se timu pomoću<br>kôda<br><sup>Unesi kôd</sup>     |           |                 |   |    |  |
| Pozivi<br>Distoteke | tổ <sup>*</sup> Stvori tir | n          | Primili ste kôd za pridruživanje timu?<br>Unesite ga iznad. |           |                 |   |    |  |
|                     |                            |            |                                                             |           |                 |   |    |  |
| Aptikacije          |                            |            |                                                             |           |                 |   |    |  |

## SRETNO!